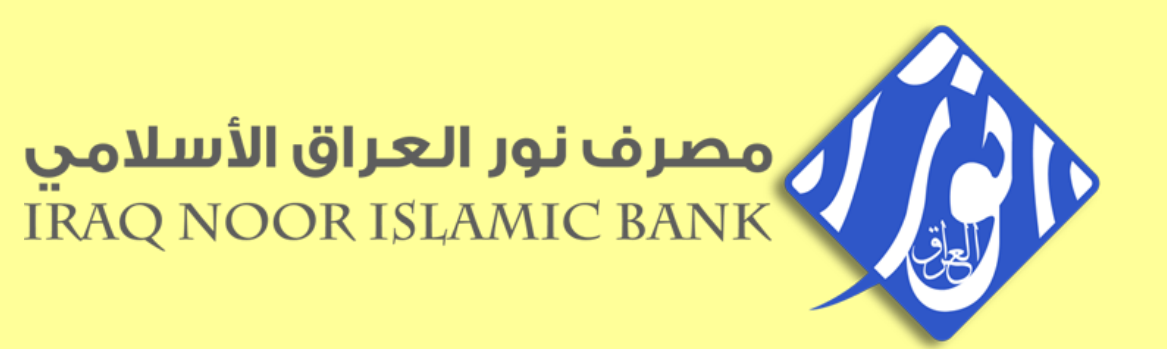

## دليل المستخدم لتطبيق Mobile Banking

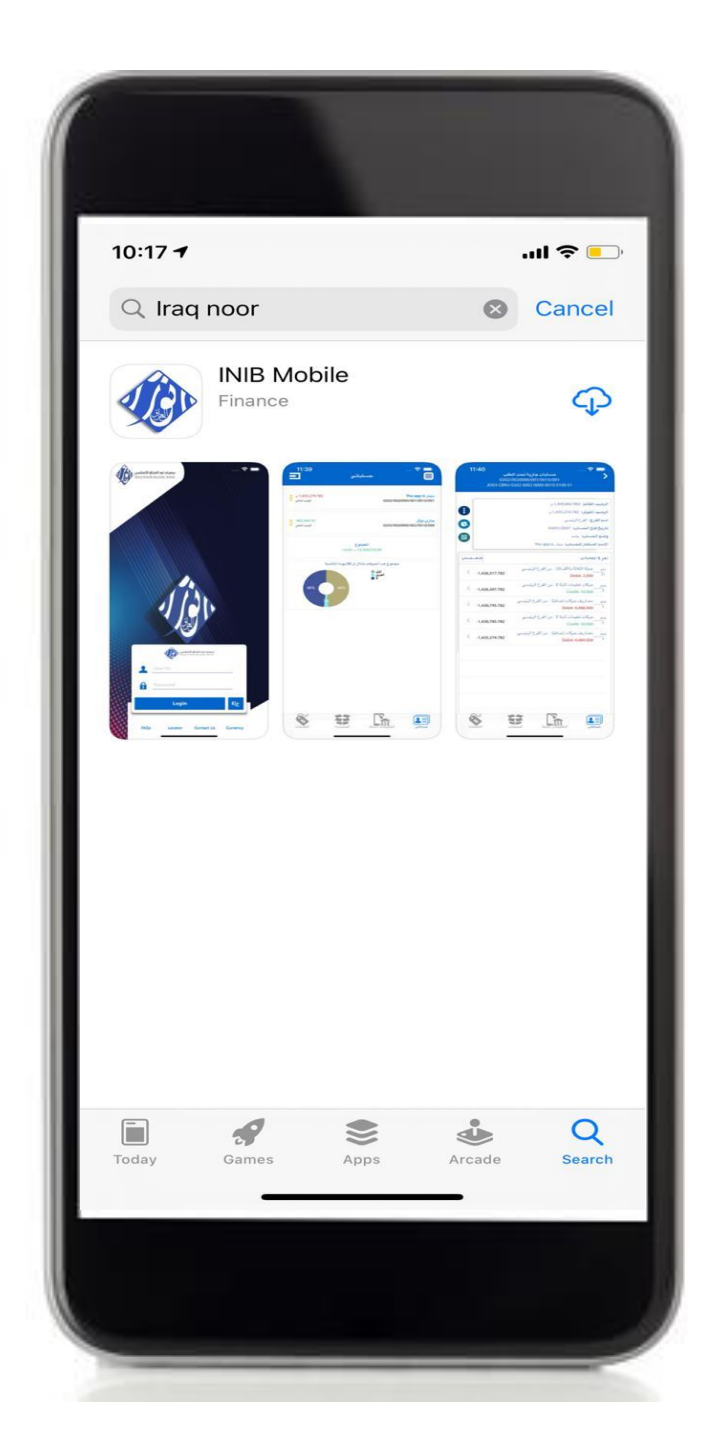

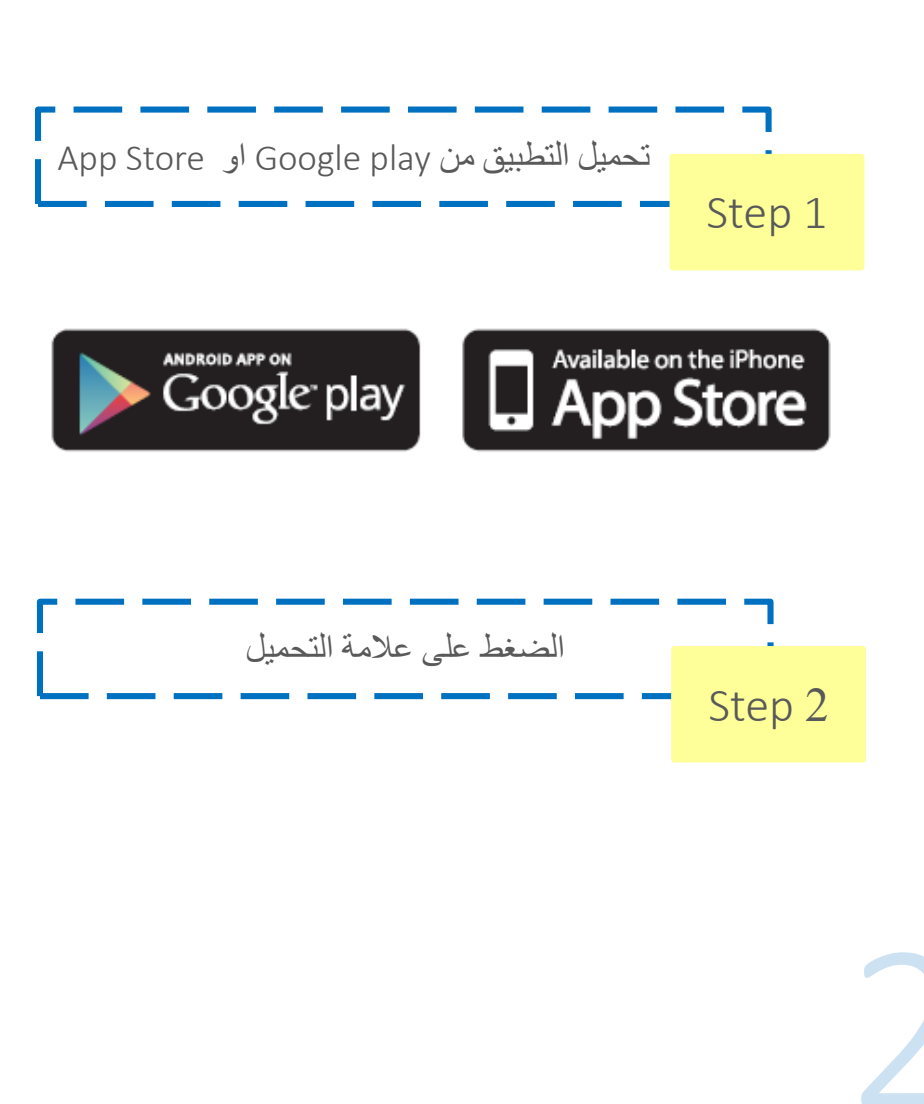

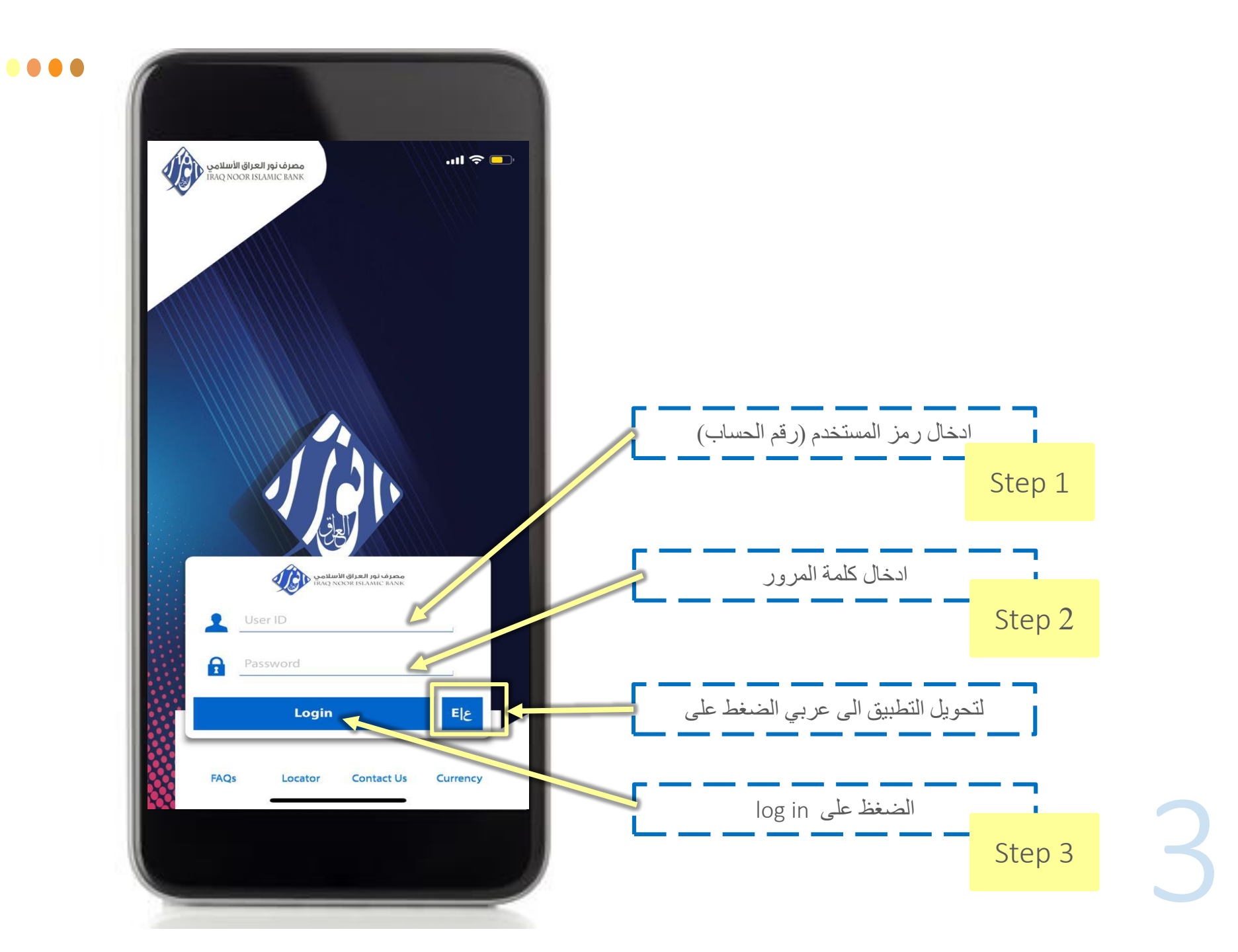

| <b></b>                      | اتي                   | حساب                       |            |
|------------------------------|-----------------------|----------------------------|------------|
| 767,556.314<br>الرصيد الحالي |                       |                            | جاري دينار |
|                              | <b>وع</b><br>.767,556 | المجم<br>314 <null></null> |            |
| a                            | لال ال 30 يوما الماضي | جموع عدد الحركات خا        | a          |
|                              |                       | أخرى 🔵                     |            |
|                              | 00%                   |                            |            |
|                              |                       |                            |            |
|                              |                       |                            |            |
|                              |                       |                            |            |
|                              |                       |                            |            |
|                              |                       |                            |            |
|                              |                       |                            |            |
|                              |                       |                            |            |
|                              | 23                    |                            |            |

الصفحة الرئيسية

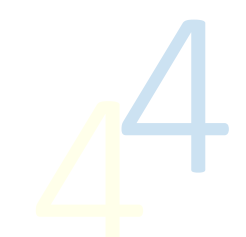

## الخدمات المتاحة:

- حساباتي ( الحسابات الخاصة بالعميل )
- الحولات (تحويل بين حسابات العميل أو الى مستفيد اخر)
  - الخدمات (طلب دفتر شیکات)

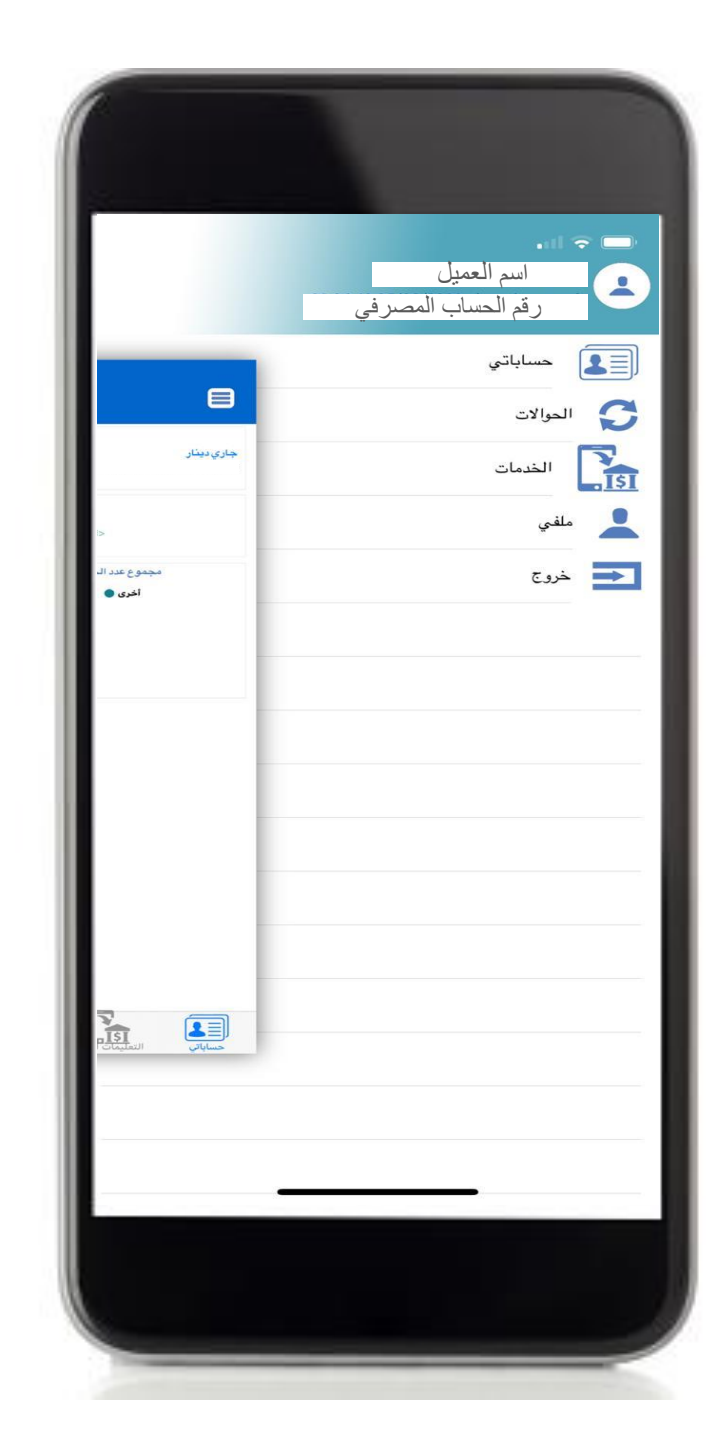

 $\bullet \bullet \bullet \bullet$ 

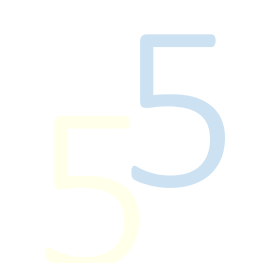

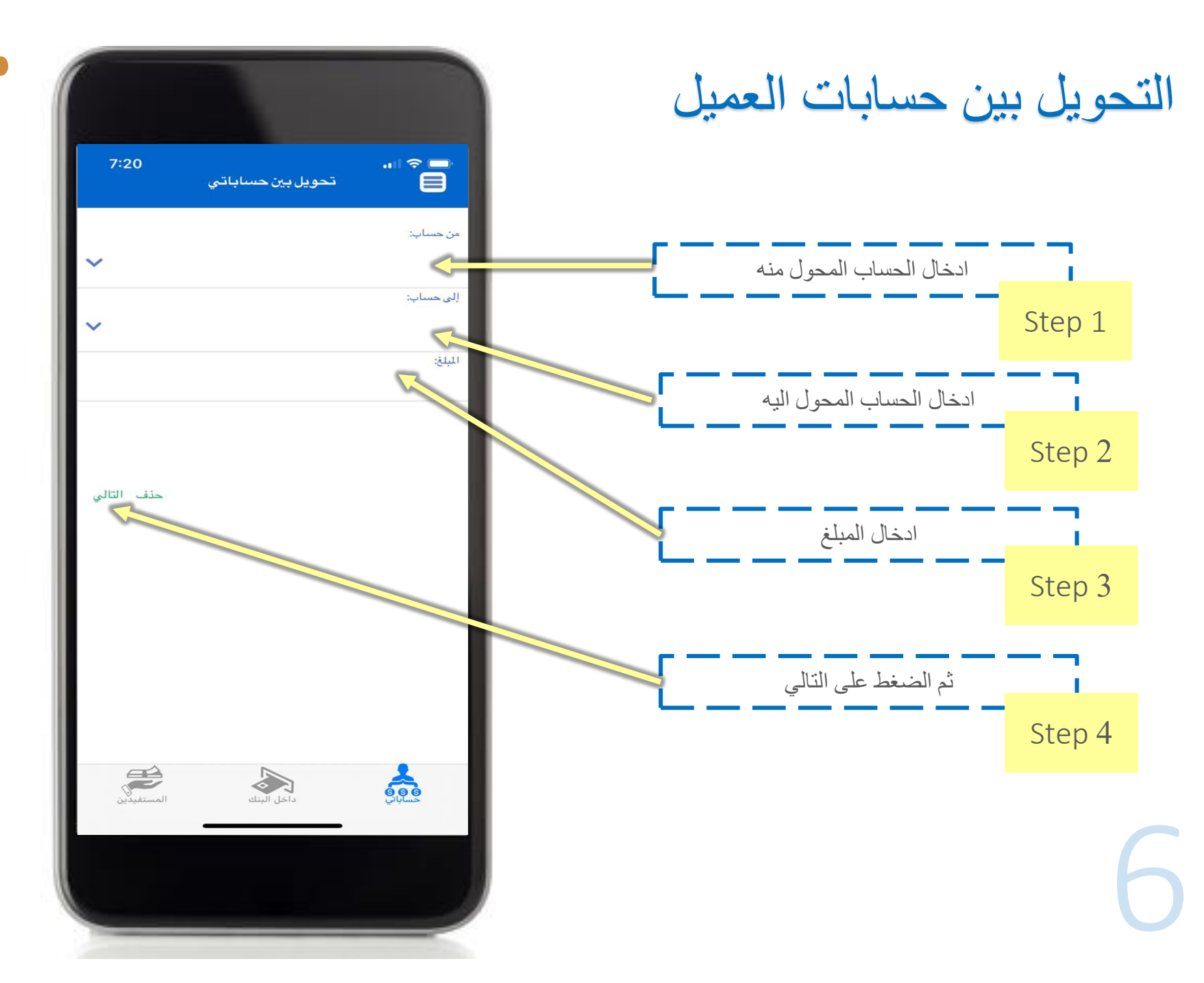

 $\bullet \bullet \bullet \bullet$ 

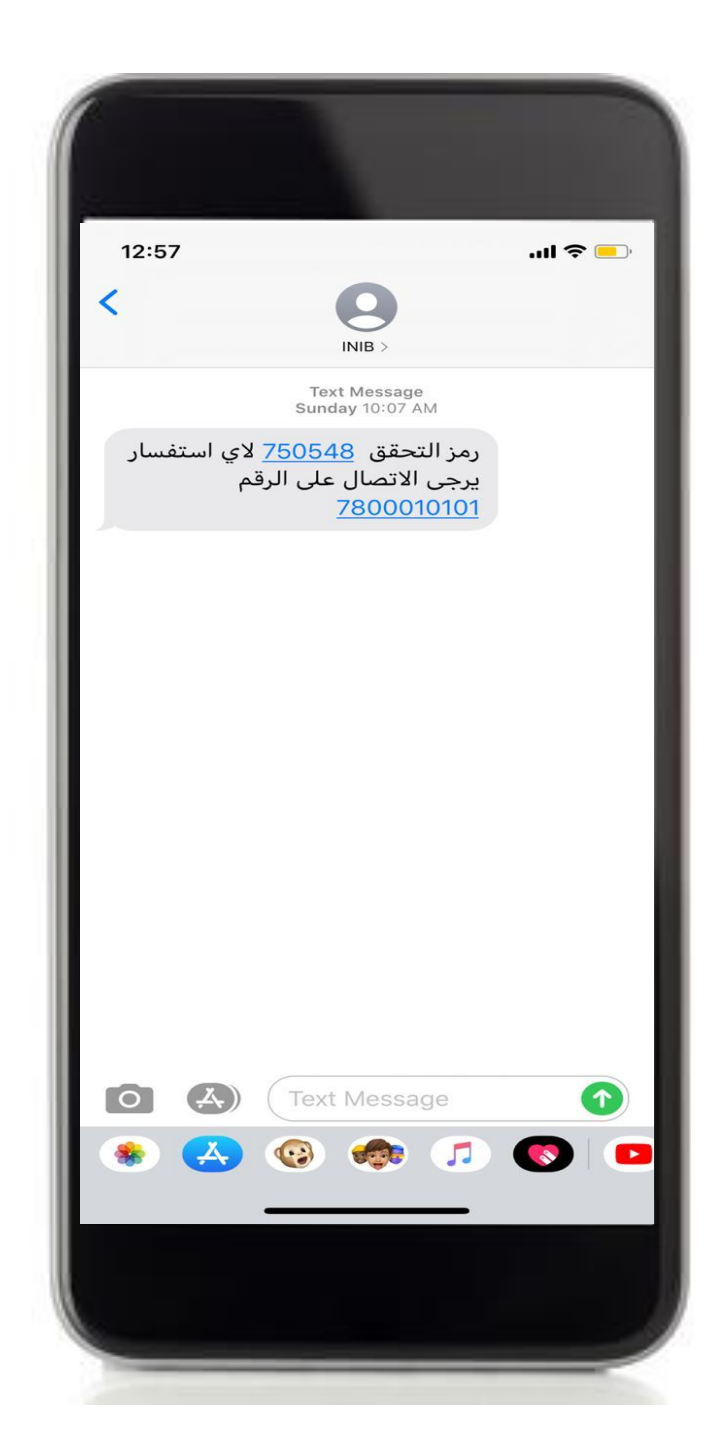

 $\bullet \bullet \bullet \bullet$ 

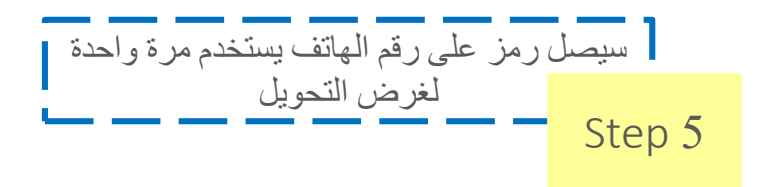

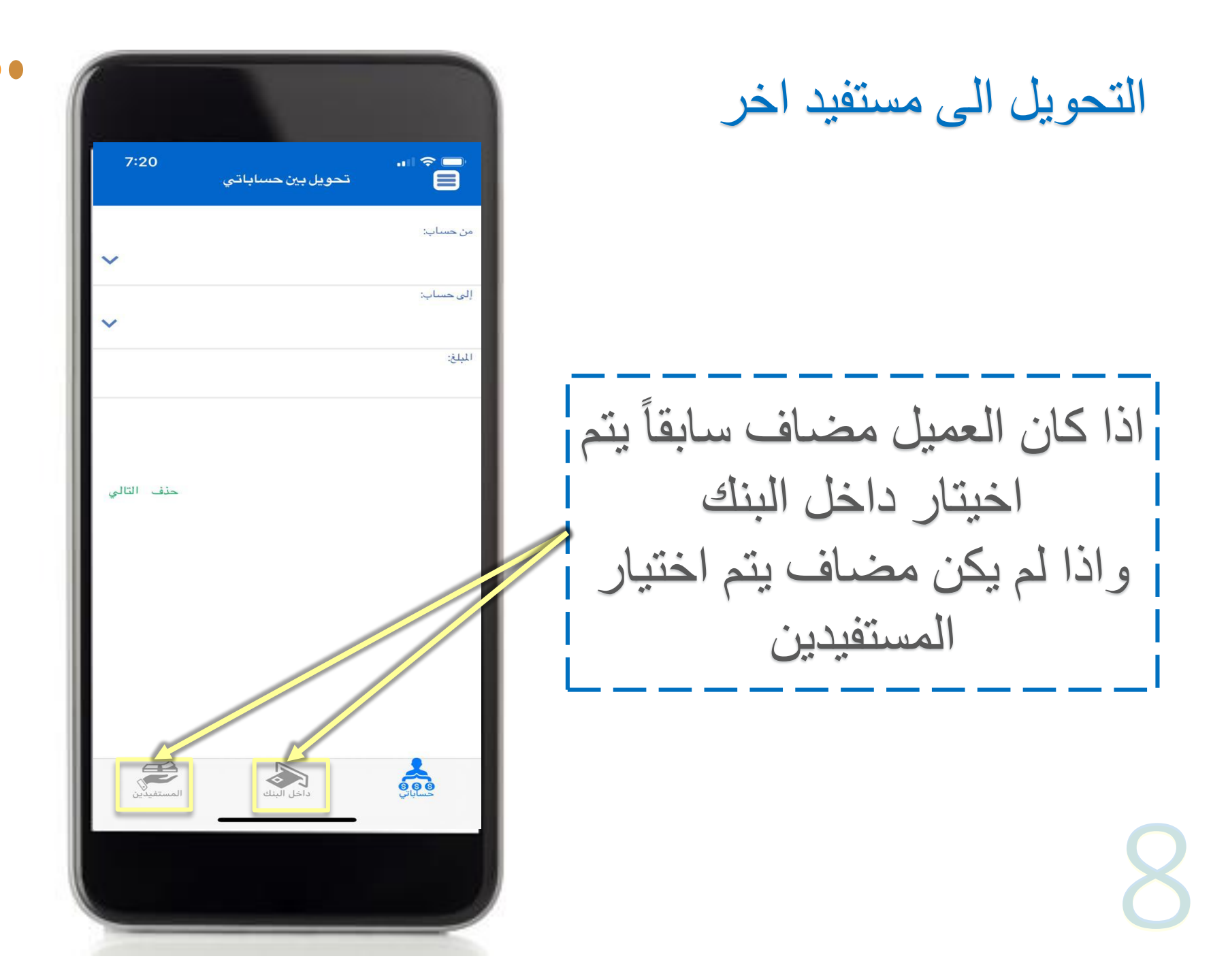

 $\bullet \bullet \bullet \bullet$ 

Step 3

Step 4

Step 5

Step 6

ادخال لقب المستفيد

ادخال اسم المستفيد

ادخال نوع المستفيد

ادخال اما رقم الحساب او

IBAN

| 9:50         | ، داخل البنك | مستغيد     | ••• ≈ ⊪•<br>< |
|--------------|--------------|------------|---------------|
|              |              |            | قب المستفيد   |
|              |              |            | سم المستفيد   |
| ~            |              |            | وع المستفيد:  |
| •            |              |            | قم الحساب     |
| لياب العالمي | رقم الحس     | ب المستفيد | رقم حسا       |
|              | 000 0000     | 000 0000   | 0000 0000     |
| تم           |              | زالة       | 1             |
|              |              |            |               |
|              |              |            |               |
|              |              |            |               |
|              |              |            |               |
|              |              |            |               |
|              |              |            | 2             |
| المستفيدين   | خل البنك     | <b>)</b>   |               |
|              |              |            |               |

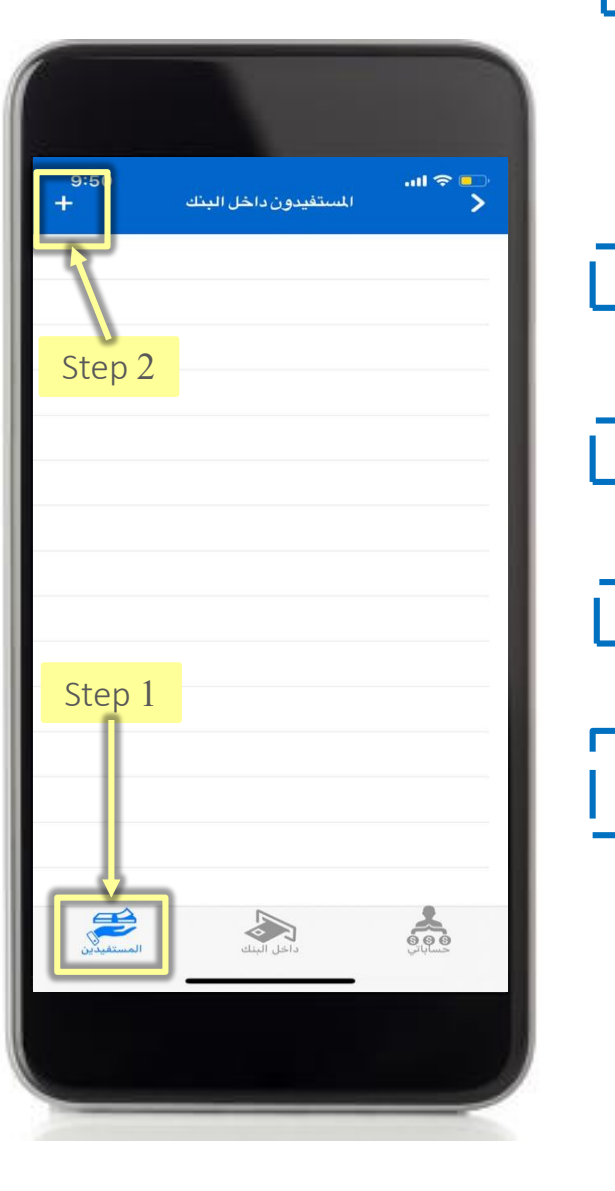

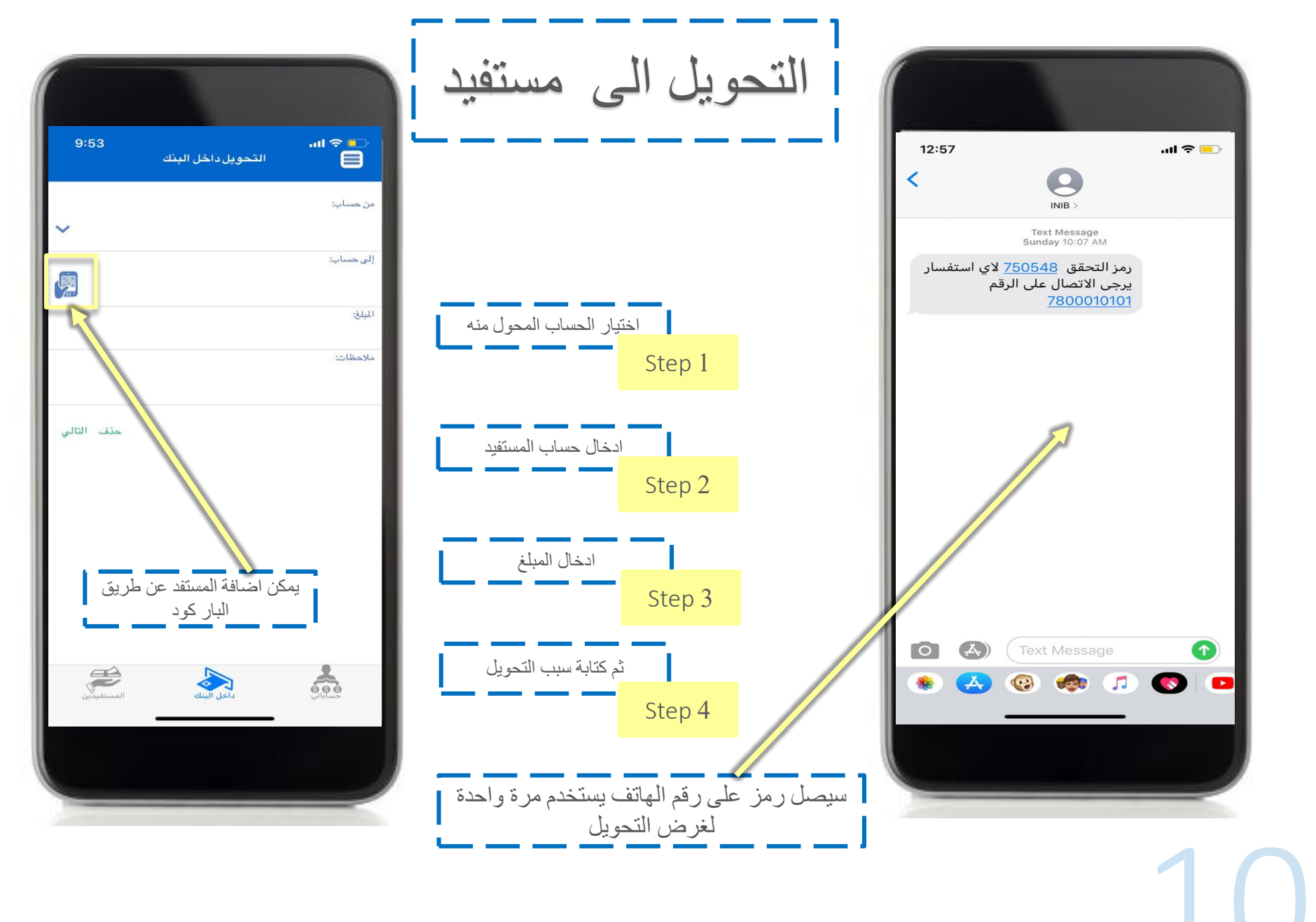

... ک ستب <u>۱۹۳</u> متابعة الغاء إلغاء رقم حساب: نوع كتاب الشيكات: عدد كتب الشيكات: فرع الاستلام: V اسم المستلم: رسل محمد طالب الزبيدي إزالة إرسال يمكن متابعة او الغاء دفتر الشكات **پچ \$** الشيكات

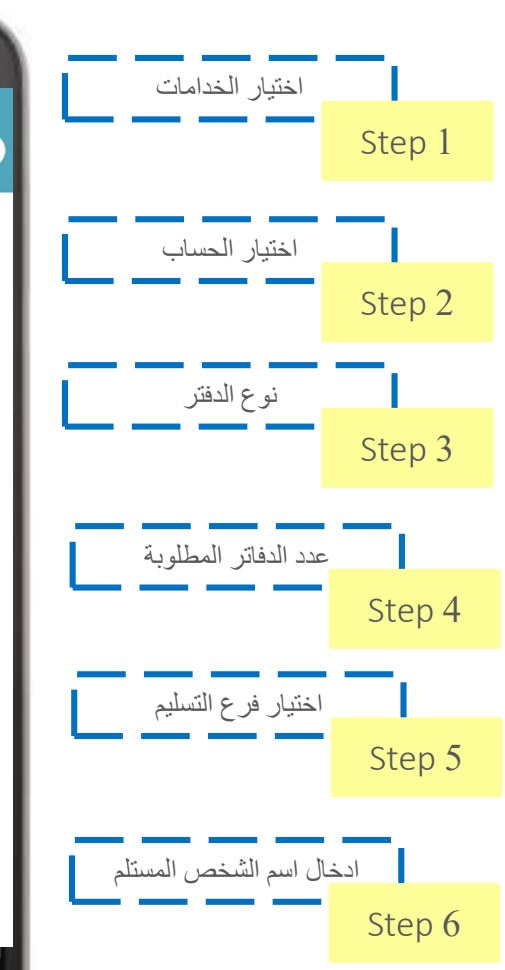

طلب دفتر شیکات

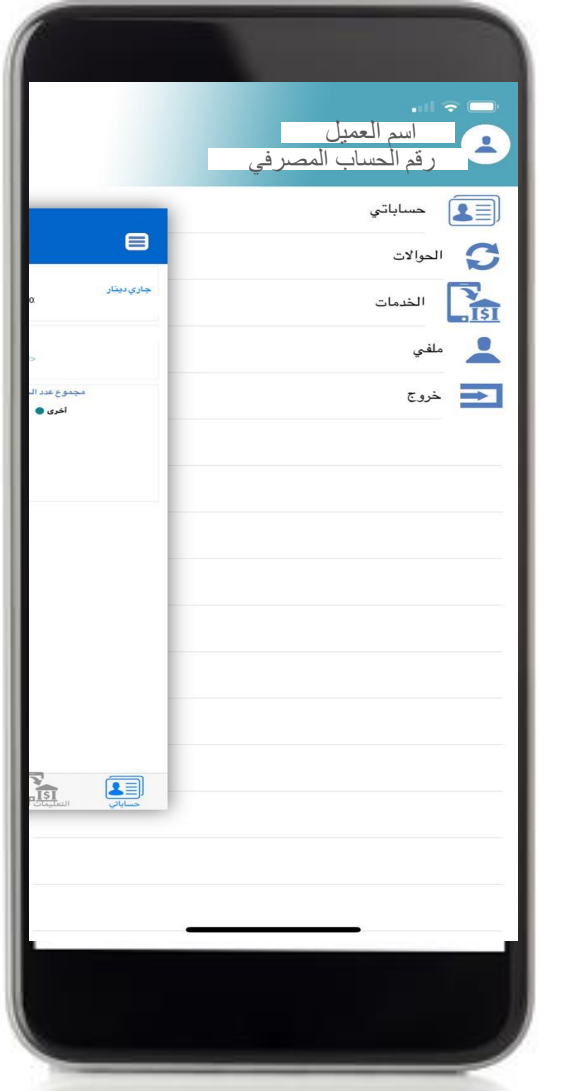

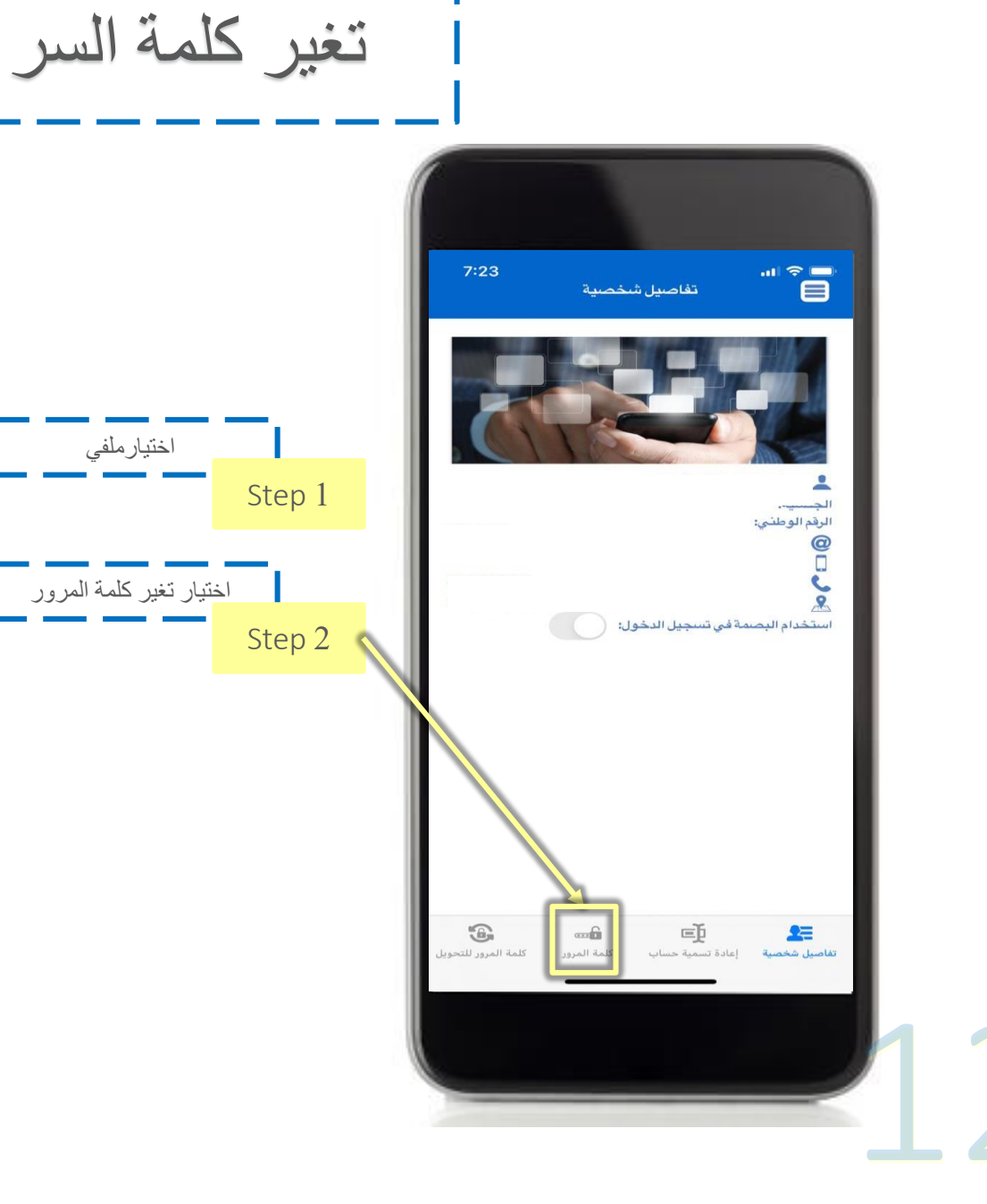

|                        |                                                                                                    | <ul> <li>المعنية</li> <li>المعنية</li> <li>وقم الحساب المصر في</li> </ul> |
|------------------------|----------------------------------------------------------------------------------------------------|---------------------------------------------------------------------------|
|                        |                                                                                                    | حساباتي<br>کي الموالات                                                    |
| 0.                     | <b>جاري دينار</b>                                                                                               | الخدمات الخدمات الملقى                                                    |
| مجموع عدد ال<br>اخرى 🌒 |                                                                                                    | خروج خروج                                                                 |
|                        |                                                                                                    |                                                                           |
|                        | المراجع المراجع المراجع المراجع المراجع المراجع المراجع المراجع المراجع المراجع المراجع المراجع المراجع المراجع |                                                                           |
|                        |                                                                                                    |                                                                           |
|                        |                                                                                                    |                                                                           |

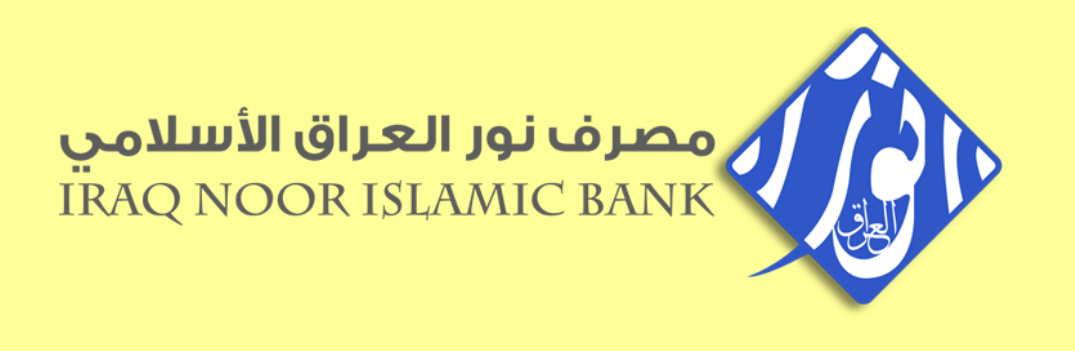

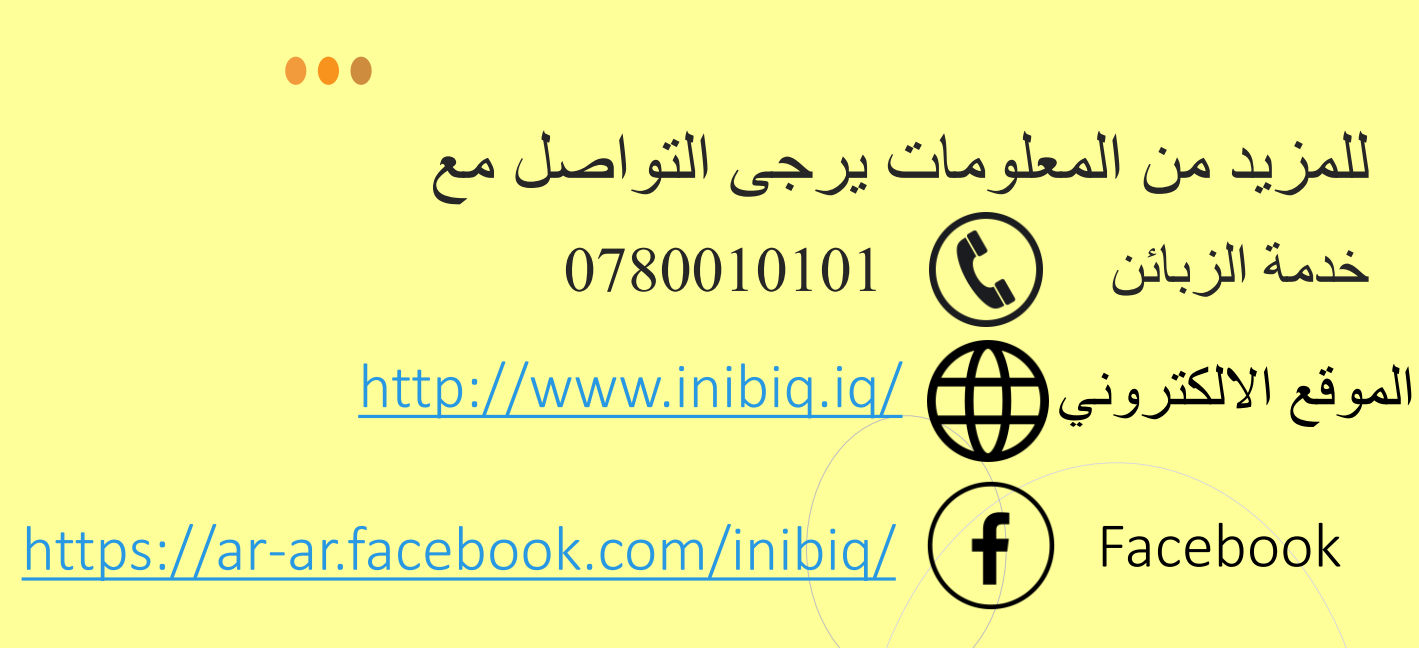